Подготовка миграционных билетов к вторичным операциям

## 1. Поиск PNR

| +B2-97 | 5/01SEP>  | Поиск PNR по номеру ре | ейса и дате |        |      |     |     |      |      |               |   |   |  |
|--------|-----------|------------------------|-------------|--------|------|-----|-----|------|------|---------------|---|---|--|
| +B2·   | -975/01SI | 2P                     |             |        |      |     | _   |      |      |               |   |   |  |
|        | ET TOUT.  | P2-975 /01 CED         |             |        | TD . |     | При | знак | мигр | ационного PNR |   |   |  |
| 0.01   | FLIGHI:   | BZ-975/UISEP           | 23 RECO     |        |      |     | ~   |      | ~    |               |   | _ |  |
| 001    | AKINFIE   | A NATALIA MS           | AIRIM       | 22 DA  | U    | MSQ | svo | нк   | 2    | TR            |   | т |  |
| 002    | DE ROBEI  | RTIS JULIA MS          | AIRIM       | 22XFKW | U    | MSQ | svo | нк   | 1    | TR            |   | I |  |
| 003    | GLAZOV I  | EVGENIY                | AIRIM       | 22X0B5 | U    | MSQ | svo | HК   | 3    | TR            | G | I |  |
| 004    | GLAZOV I  | CIRILL                 | AIRIM       | 22X0B5 | U    | MSQ | svo | HК   | 3    | TR            | G | I |  |
| 005    | GLAZOVA   | VERONIKA               | AIRIM       | 22X0B5 | U    | MSQ | svo | HК   | 3    | TR            |   | I |  |
| 006    | HORSKI    | JLADZISLAU MR          | AIRIM       | 22C6W2 | U    | MSQ | svo | HК   | 2    | TR            |   | I |  |
| 007    | HORSKI    | ADZIM MR               | AIRIM       | 22C6W2 | U    | MSQ | svo | HК   | 2    | TR            |   | I |  |
| 800    | IRYNA SZ  | AUCHUK MS              | AIRIM       | 22C2P1 | U    | MSQ | svo | HК   | 1    | TR            |   | I |  |
| 009    | KARPOVI   | CH ALIAKSANDR          | AIRIM       | 22FWZ1 | U    | MSQ | svo | HК   | 1    | TR            |   | I |  |
| 010    | KONSTAN   | IN AKINFIEV            | AIRIM       | 22XFBK | U    | MSQ | svo | НK   | 2    | TR            |   | I |  |
| 011    | KUPLENSI  | XII VALERIY M          | AIRIM       | 22FGMK | U    | MSQ | svo | ΗK   | 3    | TR            |   | I |  |
| 012    | LIABIODI  | KINA IRYNA             | AIRIM       | 22CK12 | U    | MSQ | svo | ΗK   | 1    | TR            |   | I |  |
| 013    | MAHILEV   | CH ALIAKSAND           | AIRIM       | 22CGCW | U    | MSQ | svo | ΗK   | 1    | TR            |   | I |  |
| 014    | MELNIK 2  | NATOLI MR              | AIRIM       | 22FG48 | U    | MSQ | svo | ΗK   | 1    | TR            |   | I |  |
| 015    | SAMUSEN   | AVA NADZEYA            | AIRIM       | 22XW05 | U    | MSQ | svo | ΗK   | 2    | TR            |   | I |  |
| 016    | SAUCHUK   | ANDREI MR              | AIRIM       | 22C2DB | U    | MSQ | svo | ΗK   | 1    | TR            |   | I |  |
| 017    | SIDORCHU  | JK DMITRY MR           | AIRIM       | 22FKS5 | U    | MSQ | svo | ΗK   | 1    | TR            |   | I |  |
| 018    | SIVETS 2  | ALIAKSANDR             | AIRIM       | 22XW05 | U    | MSQ | svo | ΗK   | 2    | TR            |   | I |  |
| 019    | SVETLAN   | A KUPLENSKAIA          | AIRIM       | 22FGMK | U    | MSQ | svo | ΗK   | 3    | TR            |   | I |  |
| 020    | TRUBCHI   | K TSIMAFEI MR          | AIRIM       | 22C710 | U    | MSQ | svo | ΗK   | 1    | TR            |   | I |  |

| +B2-975/01SEP/-GLAZOV> Поиск PNR по рейсу, дате и фамилии пассажира |                                                                      |                       |                     |                 |             |       |    |  |
|---------------------------------------------------------------------|----------------------------------------------------------------------|-----------------------|---------------------|-----------------|-------------|-------|----|--|
| +B2-                                                                | -975/018                                                             | SEP/-GLAZOV           |                     |                 |             |       |    |  |
|                                                                     | FLIGHT                                                               | : B2-975/01SEP        | 23 RECO             | RDS FOUND: 2    |             |       |    |  |
| 001                                                                 | GLAZOV                                                               | EVGENIY               | AIRIM               | 22X0B5 U MSG    | 2 SVO HK 3  | TR    | GI |  |
| 002                                                                 | GLAZOV                                                               | KIRILL                | AIRIM               | 22X0B5 U MSÇ    | 2 SVO HK 3  | TR    | GI |  |
|                                                                     |                                                                      |                       |                     |                 |             |       |    |  |
| +001                                                                |                                                                      | Открыть PNR по номеру | <sup>,</sup> строки |                 |             |       |    |  |
| +001                                                                |                                                                      |                       |                     |                 |             |       |    |  |
| DND                                                                 | MADE BY                                                              | ANOTHER ACENCY        |                     | אוייד אססדדיע ד | <b>≂</b> =  |       |    |  |
| 22X0                                                                | B5                                                                   | STATUS:               | . 100 (             | CAN I MODIFI I  |             |       |    |  |
| AIRI                                                                | M MSQB2                                                              | AIRIMP 25AUG2         | 3 15:08             | Ξ               |             |       |    |  |
| 1                                                                   | 1 GLAZOV/EVGENIY 27APR21 (M) : $RU/31DEC24/PSP/RU/534933*CNN \equiv$ |                       |                     |                 |             |       |    |  |
| 2                                                                   | 2 GLAZOV/KIRILL 11APR20(M):RU/31DEC24/PSP/RU/520383*CNN $\equiv$     |                       |                     |                 |             |       |    |  |
| 3                                                                   | GLAZOVA                                                              | /VERONIKA 12SE        | P91(F):E            | RU/31DEC23/PS   | /RU/8720916 | 011 = |    |  |
| 1 E                                                                 | 1 B2-975 U 01SEP23 MSQSVO HK3 0745 0910 LS2 E=                       |                       |                     |                 |             |       |    |  |
| R- 1                                                                | R-1 (YY) 23 AUTOMATIC IMPORT MSQB2/IBOYPZ=                           |                       |                     |                 |             |       |    |  |
| G- 2                                                                | 2  (B2)  ORIGINALLY  BOOKED  ON  20JUL23  0000 =                     |                       |                     |                 |             |       |    |  |
| 9                                                                   | 2 SSR                                                                | CHLD YY HK1 112       | APR20- 2            | 2 <b>Ξ</b>      |             |       |    |  |
| *PNR n                                                              | number                                                               | По номеру PNR         |                     |                 |             |       |    |  |

| *22X0B5                                                                                                    |  |
|----------------------------------------------------------------------------------------------------|--|
| PNR MADE BY ANOTHER AGENCY. YOU CAN'T MODIFY IT =                                                                                                    |  |
| 1 GLAZOV/EVGENIY 27APR21 (M) :RU/31DEC24/PSP/RU/534933*CNN =<br>2 GLAZOV/KIRILL 11APR20 (M) :RU/31DEC24/PSP/RU/520383*CNN =<br>3 GLAZOVA/VERONIKA 12SEP91 (F) :RU/31DEC23/PS /RU/8720916011 = |  |
| 1 B2-975 U 01SEP23 MSQSVO HK3 0745 0910 LS2 E<br>R-1 (YY) 23 AUTOMATIC IMPORT MSQB2/IBOYPZ<br>2 (B2) ORIGINALLY BOOKED ON 20JUL23 0000                                                        |  |
| G- 1 SSR CHLD YY HK1 27APR21- 1 Ξ<br>2 SSR CHLD YY HK1 11APR20- 2 Ξ Дата продажи                                                                                                    |  |
|                                                                                                    |  |

# 2. Образ билета

| ЕТ1*1> Образ билета из PNR |
|----------------------------|
|----------------------------|

| Ет1*1                                                                                                    |
|----------------------------------------------------------------------------------------------------|
| ISSUED 20JUL23-00:00 FROM RS-B2 CIT-MOW PNR: B2 IBOYPZ<br>AGN-MSQ CIT-MSQ NO-628 PUL- POS-9999992                                                                                                    |
| ≡<br>_glazov/evgeniy 27apr21≡                                                                                                    |
| $= = ET \frac{6282477401286}{01000000} = = = = = = = = = = = = = = = = $                                                                                                    |
| $= \frac{1}{2} = \frac{1}{2} = $ |
| FOID : $PP/534933/RU \equiv$<br>FARE CLC : MSO B2 MOW30 51NUC30 51END ROE0 933742                                                                                                    |
| FARE : $B/29.00EUR E/99.00BYN \equiv$<br>TAXES : $B87.55 YOF 23.79 YRT 27.18 \equiv$                                                                                                    |
| TOTAL : $157.52$ BYN CA                                                                                                    |
| TOUR CODE: =                                                                                                    |

# 3. Проверка тарификации

| ThAC   |                        |
|--------|------------------------|
| TIM/S> | Проверяем тарификацию. |
|        |                        |

| TM/S                                                                                                    |                                                                                                    |                                                                                 |                                                            |                                      |
|----------------------------------------------------------------------------------------------------|----------------------------------------------------------------------------------------------------|---------------------------------------------------------------------------------|------------------------------------------------------------|--------------------------------------|
| *22X0B5 ( <mark>BLANK</mark>                                                                                             | TYPE ETM )W                                                                                                    | ARNING! VERIFY P                                                                | RICING ON TICKETING                                        | *****                                |
|                                                                                                    | FARE                                                                                                    | TAXES                                                                           | FEE                                                        | TOTAL                                |
| 001 CNN                                                                                                    | 0.00                                                                                                    | 0.00                                                                            | 0.00                                                       | 0.00 =                               |
| 001 CNN                                                                                                    | 0.00                                                                                                    | 0.00                                                                            | 0.00                                                       | 0.00 =                               |
| 001 ADT                                                                                                    | 0.00                                                                                                    | 0.00                                                                            | 0.00                                                       | 0.00                                 |
| RESULT                                                                                                    | 0.00                                                                                                    | 0.00                                                                            | 0.00                                                       | 0.00 RUB                             |
| 1. CNN 01 MS<br>2. CNN 01 MS<br>3. ADT 01 MS<br>*** TAXES ***:<br>CNN MSQ/B2/MOW<br>CNN MSQ/B2/MOW                       | SQ/B2/MOW 0.00<br>SQ/B2/MOW 0.00<br>SQ/B2/MOW 0.00<br>E<br>T<br>T<br>T<br>T<br>T<br>T<br>T<br>T                              | RUB ULGT1/CH25 FI<br>RUB NOFARE FR:##<br>RUB NOFARE FR:##                       | ###.???? PRICING<br>.???? PRICING NOT<br>.???? PRICING NOT | NOT RESTORED<br>RESTORED<br>RESTORED |
| сли тарификация отсутств<br>еред проведением тариф<br>• Наличие паспортни<br>D1/BY/NPMC1013306/23<br>• Наличие пола пасс | -<br>вует (как показано выше) –<br>фикации важно проверить<br>ых данных у пассажира/-о<br>JAN35<br>ажира. Ели нету – добавля | - ее нужно восстановить.<br>:<br>в. Если паспортные данные отсу<br>аем. Пример: | итствуют — добавляем командой, на                          | апример:                             |
| 1"+F<br>1"+M<br>Валюту в билете. Е                                                                                       | сли валюта в билете отлич                                                                                                    | ается от валюты пульта – меня                                                   | ем валюту пульта на ту, что в билет                        | e:                                   |
| <b>/А/</b> ЕОК<br>Јосле того, как тарификац                                                                              | ия и форма оплаты булет                                                                                                    | восстановлена – меняем валют                                                    | у пульта обратно, например <b>VA/</b> BYI                  | Ν.                                   |

• Категорию пассажира. Если категория пассажира отсутствует – добавляем. Например: -1"\*CNN

## 4. Восстановление тарификации

**!NB** Восстановление тарификации миграционных билетов является обязательным для проведения последующих вторичных операций обмена/возврата билета.

**!NB** Восстановление тарификации (запрос PTI) в миграционных бронированиях происходит строго по тем пассажирам и сегментам, которые есть в миграционном билете. Тарификация восстанавливается по каждому билету.

| PTI1*1#6282477401286/20JUL23/0000                                 | Где                                                                                               |  |  |  |
|-------------------------------------------------------------------|---------------------------------------------------------------------------------------------------|--|--|--|
|                                                                   | 1*1 – номер пассажира * номер сегмента.                                                           |  |  |  |
|                                                                   | Если тарификация для нескольких сегментов, перечисляем через запятую, например                    |  |  |  |
|                                                                   | PTI1* <b>1,2</b> #628                                                                             |  |  |  |
|                                                                   | 20JUL23/0000 – дата и время выписки билета.                                                       |  |  |  |
|                                                                   |                                                                                                   |  |  |  |
| PTI1*1/20JUL23/0000                                               | Восстановление тарификации по маске.                                                              |  |  |  |
|                                                                   |                                                                                                   |  |  |  |
|                                                                   | <b>!NB</b> Запрос выполняется в том случае, если по первому запросу тарификация восстановилась не |  |  |  |
|                                                                   | полностью,                                                                                        |  |  |  |
|                                                                   | В ответ на запрос TM/S снова получаем фразу PRICING NOT RESTORED. Запрос работает только после    |  |  |  |
|                                                                   | предыдущего запроса.                                                                              |  |  |  |
|                                                                   |                                                                                                   |  |  |  |
| Ответ системы при успешно выполненном восстановлении тарификации: |                                                                                                   |  |  |  |

### PTI1\*1#6282477401286/20JUL23/0000

PRICING RESTORED AT 20JUL2023 00:00:00 (MOW) ≡ ET DISPLAY FULLY MATCH TO BOOKED ITINERARY ... YES≡ CURRENCY STRUCTURE RESTORED ... YES≡ FARE CALC ROE RESTORED ... MANUALLY≡ COC RATE RESTORED ... MANUALLY≡ FARE RESTORED ... MANUALLY≡ TAXES AND FEES RESTORED ... MANUALLY≡ FORM OF PAYMENT RESTORED ... AUTO≡ TOTAL AMOUNT RESTORED ... YES≡ ALLOW REFUND/EXCHANGE OF RESTORED TICKET ... MANUALLY≡ Если параметр восстановлен – ответ системы AUTO. Когда не все параметры удалось восстановить автоматически – ответ MANUALLY. Повторяем для всех пассажиров в бронировании.

PRICING WAS RESTORED. SAVE CHANGES OR ROLLBACK THEM (EO/IO/I)

Проверяем тарификацию командой TM/S и сравниваем с билетом.

Если все ОК – сохраняем ER.

≣

NB! Если отсутствуют УТП – возврат/ обмен возможны будут только по маске:

| TM/S                                                                      |                      |                              |                    |                              |        |
|---------------------------------------------------------------------------|----------------------|------------------------------|--------------------|------------------------------|--------|
| *22C2P1 (BLANK                                                            | TYPE ETM             | WARNING! VERIFY              | PRICING ON TICKE   | <b>TING</b> ********         | *****  |
|                                                                           | FARE                 | TAXES                        | FEE                | TOTAL                        |        |
| 001 ADT                                                                   | 5565.00              | 2018.00                      | 0.00               | 7583.00                      | ≣<br>≣ |
| RESULT                                                                    | 5565.00              | 2018.00                      | 0.00               | 7583.00                      | RUB≣   |
| 1. ADT 01 MS<br>USMT1 FR: <mark>###.3</mark><br>*** T <del>AXES ***</del> | FOP NOT              | 86NUC EUR (917.2<br>RESTORED | 8/1000.00) RUB (55 | <mark>6500.00</mark> /5400.0 | 00)≡   |
| ADT MSQ/B2/MOW                                                            | ¥ YQI=721.00         | YRI=824.00 B8=4              | 73.00              |                              |        |
| NB! Форма оплаты не до                                                    | ступна: <b>FOP N</b> | OT RESTORED                  |                    |                              |        |
| Нужно также восстанови                                                    | ть FOP.              |                              |                    |                              |        |

# 5. Восстановление формы оплаты

Восстановление формы оплаты происходит с помощью команды PF:

## e.g. **PF\*1,3//CA,** где:

| PF  | . Код запроса      |
|-----|--------------------|
| 1,3 | . Номера сегментов |
| CA  | Тип формы оплаты   |

| FOP - Cash | e.g. <b>PF*1,3//CA,</b> где: |
|------------|------------------------------|
|            | РЕКод запроса                |
|            | 1,3 Номера сегментов         |

|                   | СА Тип формы оплаты                                                                                                    |
|-------------------|----------------------------------------------------------------------------------------------------|
| FOP - Invoice     | e.g. <b>PF*1,3// IN,</b> где:                                                                                          |
|                   | РЕКод запроса                                                                                                    |
|                   | 1,3 Номера сегментов                                                                                                   |
|                   | IN Тип платежного документа                                                                                            |
| FOP – Credit Card | e.g. <b>PF*1,3//XX CC VI,</b> где:                                                                                     |
|                   | РЕКод запроса                                                                                                    |
|                   | 1,3 Номера сегментов                                                                                                   |
|                   | ХХ СС Тип платежного документа                                                                                         |
|                   | VI тип платежной системы(VI – VISA, MR – МИР, CA – Master Card, CU – Union Pay, BD –BelCard)                           |
| FOP – OP          | е.g. <b>PF*1,3//XX OP,</b> где:                                                                                        |
| (оплата по ЕРИП)  | РЕ Код запроса                                                                                                    |
|                   | 1,3 Номера сегментов                                                                                                   |
|                   | ХХ ОРТип платежного документа                                                                                          |
| FOP - Other       | e.g. <b>PF*1,3//XX CC,</b> где:                                                                                        |
|                   | РЕКод запроса                                                                                                    |
|                   | 1,3 Номера сегментов                                                                                                   |
|                   | ХХ СС Тип платежного документа                                                                                         |
|                   | e.g. <b>PF*1,3//XX ID</b> , где <b>XX ID</b> – это форма платежного документа для оформления экипажей                  |
|                   | e.g. <b>PF*1,3//XX CT,</b> где <b>XX CT</b> – это форма платежного документа для служебных требований                  |
|                   | e.g. <b>PF*1,3//XX XXASSIST,</b> где <b>XX XXASSIST</b> – оплата по assist(используется в представительстве в Москве). |
|                   |                                                                                                    |

<u>NB! До закрепления любых транзакций рекомендуем выполнять команду TM/S для проверки тарификации. И только если все корректно –</u> закреплять. Отменить сохраненную восстановленную тарификацию, если вдруг выполнена не правильно, сможет только 1Н HD.

## 6. Восстановление тарификации для ранее измененных билетов

При работе с миграционным билетом, выписанным взамен, потребуется ручное внесение данных по тарифам, таксам, сборам и форме оплаты для восстановления тарификации.

**!NB** В случае, когда требуется консультация специалиста авиакомпании по измененного билета(тарифы, таксы, сборы) в валюте оплаты необходимо обращаться в соответствующий отдел по эл. адресу <u>bsp.exchange-refund@belavia.by</u>

Рассмотрим пример ранее измененного билета 6282477404308:

| ET1*1     |         |           |                     |        |      |                    |                      |   |
|-----------|---------|-----------|---------------------|--------|------|--------------------|----------------------|---|
| ISSUED 21 | JUL23-0 | 0:00 FRC  | DM RS-B2            | CIT    | -MOW | PNR: 1H 22X6FW     | B2 07D43F            |   |
| AGN-MSQ   | CIT-MS  | Q NO-628  | 3 PUL-              |        | POS  | -99999992 <b>Ξ</b> |                      |   |
| ≡         |         |           |                     |        |      |                    |                      |   |
| ARKHIPEN  | KA/NICC | DLE 28SEI | 209≣                |        |      |                    |                      |   |
| =         |         |           |                     |        |      |                    |                      |   |
| =         | ET      | 62824774  | 404308 ==           | ==     |      |                    |                      |   |
| 1 B2-7    | 717 R   | 20SEP23   | 0400 MS             | DXB    | OK   | RUPOW              | 20SEP23 20SEP23 2N   | 0 |
| _2 в2-7   | 718 R   | 27SEP23   | 1210 DX             | 3 MSQ  | OK   | RUPOW              | 27SEP23 27SEP23 2N   | 0 |
| =         |         |           |                     |        |      |                    |                      |   |
| END/RES   | :=      |           | _                   |        |      |                    |                      |   |
| FOID      | :PP/PD0 | 050592/1  | BY=                 |        |      |                    |                      |   |
| FARE CLC  | :MSQ B2 | 2 DXB374  | .50B2 MS            | 2374.1 | 50EU | R749.00END=        |                      |   |
| FARE      | :B/749. | 00EUR I   | Z/0.00BY            | 1=     |      |                    |                      | _ |
| TAXES     | :YRI94. | 44_YQF23  | 36.12 TP            | 1.11   | AE46 | 1.63 F6228.76 ZR   | 24.11 ZR4.11 B815.10 |   |
| TOTAL     | 0.00 E  | BYN       |                     |        |      |                    |                      |   |
| PAYMENT   | :2975.3 | BYN M     | $\frac{(xx/xx)}{x}$ | (O)    |      |                    |                      |   |
| TOUR CODE | 178820  | 78 8820   | /9                  |        |      |                    |                      |   |
|           |         |           |                     |        |      |                    |                      |   |

Проверяем тарификацию командой TM/S:

| TM/S                                                                       |                                                               |                          |                                                            |                            |                       |              |
|----------------------------------------------------------------------------|---------------------------------------------------------------|--------------------------|------------------------------------------------------------|----------------------------|-----------------------|--------------|
| *22X6FW ( <mark>BLANK</mark>                                               | TYPE ETM<br>FARE                                              | )WARNING!<br>TA          | VERIFY PRIC                                                | ING ON TICKETIN            | IG**********<br>TOTAL | =*****≡<br>≡ |
| 001 ADT                                                                    | 0.00                                                          | 0<br>                    | 0.00                                                       | 0.00                       | 0.00                  |              |
| RESULT                                                                     | 0.00                                                          | D                        | 0.00                                                       | 0.00                       | 0.00                  | RUB          |
| 1. ADT 01 MS<br>2. 02 DX<br>*** TAXES ***:<br>ADT MSQ/B2/DXE<br>DXB/B2/MSC | SQ/B2/DXB 0<br>CB/B2/MSQ 0<br>E<br>S<br>B<br>B<br>B<br>B<br>B | .00RUB RUP<br>.00RUB RUP | POW FR: <mark>###.??</mark><br>POW FR: <mark>###.??</mark> | PRICING NOT<br>PRICING NOT | RESTORED<br>RESTORED  |              |

Поскольку тарификация билета отсутствует (PRICING NOT RESTORED), то используем стандартную команду **PTI1\*1,2#62824774043081/21JUL23/0000** для восстановления тарификации:

**!NB** Тарификация восстанавливается для каждого билета.

### PTI1\*1,2#6282477404308/21JUL23/0000

```
PRICING RESTORED AT 21JUL2023 00:00:00 (MOW) ≡
ET DISPLAY FULLY MATCH TO BOOKED ITINERARY ... YES≡
CURRENCY STRUCTURE RESTORED ... NO≡
FARE CALC ROE RESTORED ... AUTO≡
COC RATE RESTORED ... NONE≡
FARE RESTORED ... NONE≡
TAXES AND FEES RESTORED ... MANUALLY≡
FORM OF PAYMENT RESTORED ... NONE≡
TOTAL AMOUNT RESTORED ... NO≡
ALLOW REFUND/EXCHANGE OF RESTORED TICKET ... NO≡
```

PRICING WAS RESTORED. SAVE CHANGES OR ROLLBACK THEM (EO/IO/I)

 При повторном использовании команды **TM/S** видим, что общий запрос на восстановление тарификации не сработал. Оповещение «PRICING NOT RESTORED» продолжает отображаться на экране.

| TM/S                                        |                        |                        |                |                                        |                            |                      |                  |
|---------------------------------------------|------------------------|------------------------|----------------|----------------------------------------|----------------------------|----------------------|------------------|
| *22X6FW (BLANK                              | TYPE ETM               | ) WARNIN               | G! VERIF       | Y PRICING O                            | N TICKETING                | ******               | *** <u>*</u> **= |
| 001 ADT                                     | FARE<br>0              | .00                    | TAXES<br>448.3 | FE<br>B                                | E<br>0.00                  | TOTAL<br>448.38      |                  |
| RESULT                                      | 0                      | .00                    | 448.3          | 3                                      | 0.00                       | 448.38               | BYNE             |
| 1. ADT 01 M<br>2. 02 D                      | SQ/B2/DXB<br>XB/B2/MSQ | 374.50BYN<br>374.50BYN | RUPOW FI       | R:###.????<br>R: <mark>###.????</mark> | PRICING NOT<br>PRICING NOT | RESTORED<br>RESTORED |                  |
| *** TAXES ***<br>ADT MSQ/B2/DX<br>DXB/B2/MS | :≡<br>в ≡<br>Q YQI=236 | .12 YRI=94             | .44 AE=6       | L.63 F6=28.                            | 76 B8=15.10                | TP=4.11 Z            | R=4.11≣          |
|                                             | ZR=4.11                |                        |                |                                        |                            |                      |                  |

**!NB** Если валюта пульта агента отличается от валюты билета, то до начала тарификации необходимо изменить ее, используя команду VA/BYN, где BYN — это наименование валюты, в которой оформлен билет. После произведения тарификации валюта пульта должна быть повторно изменена на ту, которая необходима агенту.

Переходим к ручному восстановлению тарификации билета, используя команду PTI1\*1,2/21JUL23/0000, где

РТІ.....Код запроса

1\*1..... Номер пассажира \* номер сегмента.

**!NB** Если тарификация для нескольких сегментов, перечисляем через запятую.

21JUL23/0000- дата и время выписки билета.

#### Приступаем к заполнению маски:

**Поле 1:** Номер PNR, номер пассажира и номер сегмента

Поле 2: Название, стоимость и валюта тарифа.

Поле 3: Величина скидки

**Поле 4:** Норма провоза багажа: 2C=2PC, 1C=1PC, NO =NIL

Поле 5: Признак конфиденциальности тарифа(IT)

Поле 6: Агентская комиссия

Поле 7: not valid before- указывается дата, ранее которой перелет по данному купону не может быть начат. After- указывается дата, не позднее которой перелет по данному купону должен быть начат

Поле 8: Таксы - Указываются сборы, которые оформляются в билете (нейтральные, сборы авиакомпании, сборы, зарегистрированные в IATA), взимаемые с пассажира, возвращаемые

пассажиру, переписываемые с обмениваемого билета.

• Порядок обработки сбора:

«+» – сбор взимается

«-» - сбор возвращается

Пробел – сбор показан для информации

- Код сбора
- Размер сбора
- Валюта сбора

**Поле 9:** СБОРЫ АГН Указываются сборы, которые оформляются в квитанции (сборы агентства), взимаемые с пассажира, возвращаемые пассажиру, переписываемые с обмениваемого билета.

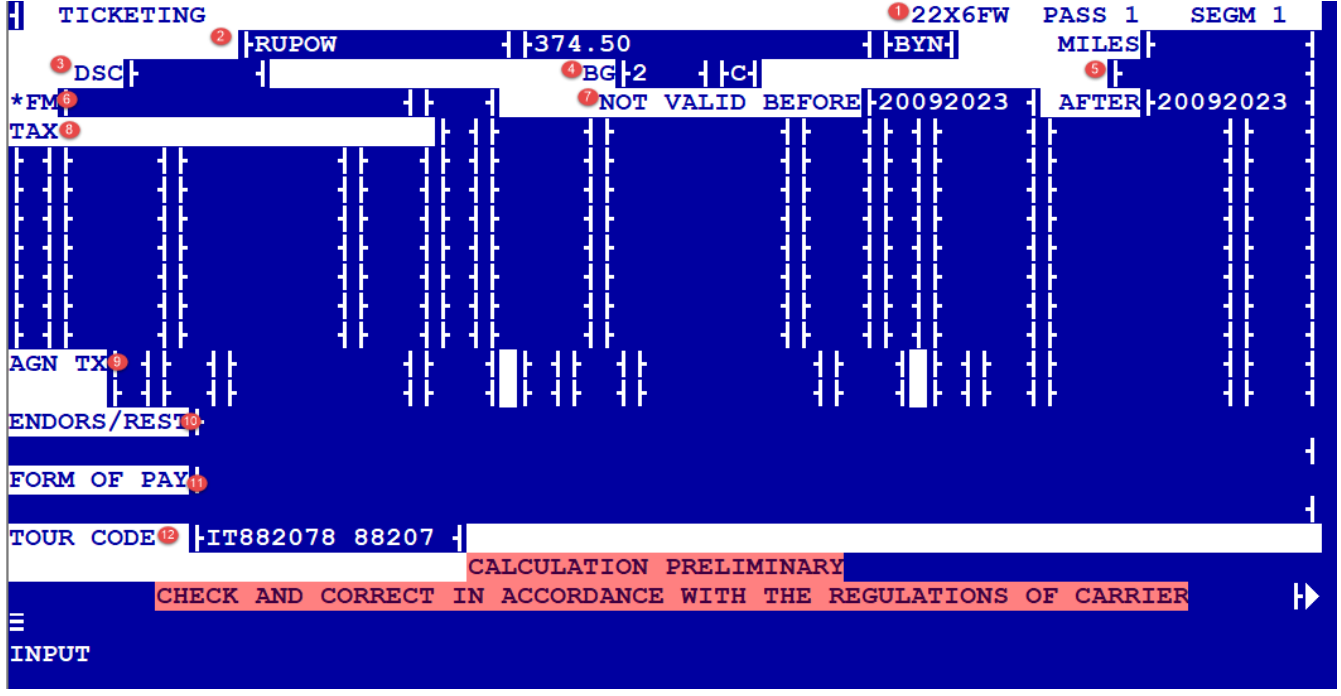

- Порядок обработки сбора:
- «+» сбор взимается
- «-» сбор возвращается
- Пробел сбор показан для информации
- Код сбора
- Размер сбора
- Валюта сбора
- Код сбора

**Поле 10:** Endorsement **Поле 11:** FOP **Поле 12:** Tour code При работе с ручной тарификацией необходимо учитывать, что маска в системе бронирования Sirena Mixvel отображается для каждого участка перелета. Соответственно, стоимость тарифа, такс и сборов по билету также разбивается на участки перелета.

Для внесения ручной тарификации указываем наименование, стоимость и валюту базового тарифа(Fare basis) для первого сегмента:

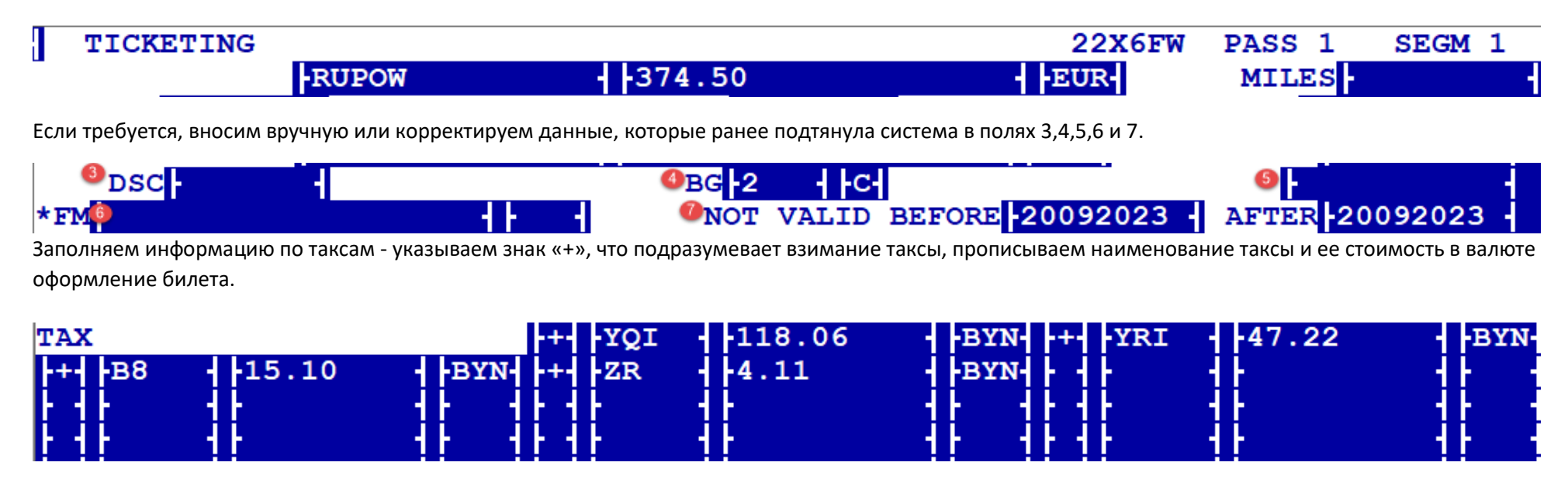

После внесения всей необходимой инфомрации в маске для первого сегмента нажимаем «Enter» на боковой клавиатуре. Для перехода на следующую страницу нажимаем «Вперед»(F9):

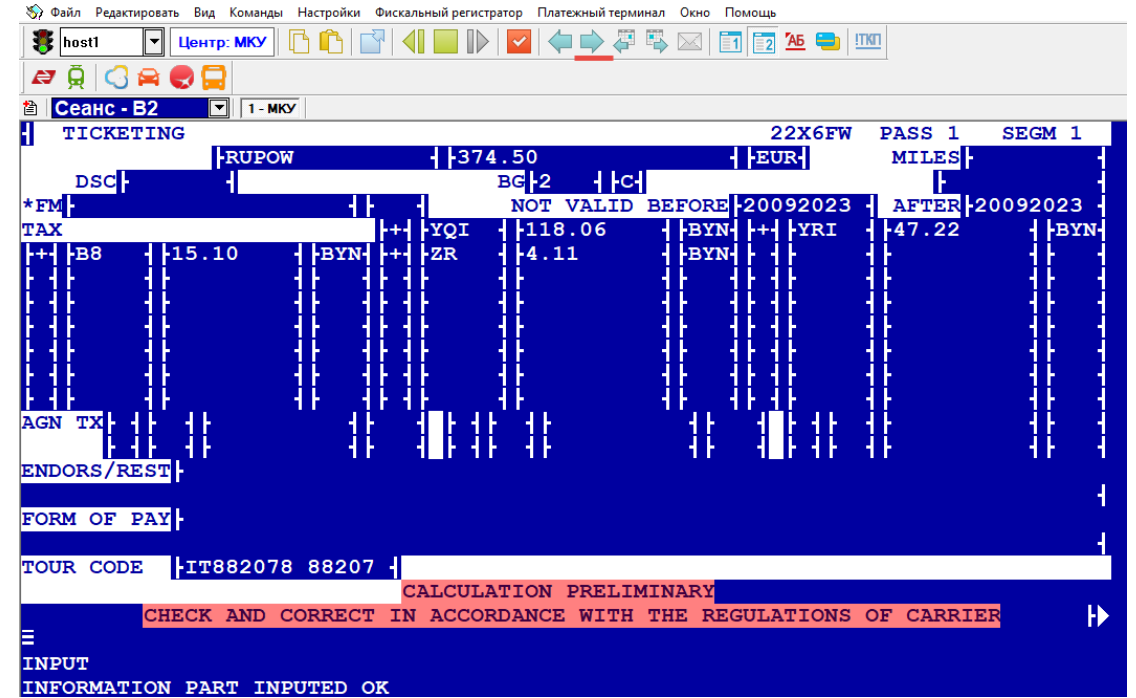

🕺 Терминал Миксвел Вер.1.74b(rev.3) (ККМ) - МСК320 - [Экран:1]

На маске для второго сегмента видим, что система подтянула автоматически все таксы с билета:

| TICKETING     |              |                        | 22X6FW           | PASS 1  | SEGM 2    |
|---------------|--------------|------------------------|------------------|---------|-----------|
| RUPO          | w - 37       | 4.50                   | - EUR-           | MILES - | •         |
| DSC -         |              | BG <mark>-2 -</mark> C | 4                | ŀ       |           |
| *FM           |              | NOT VALID              | BEFORE -27092023 | AFTER 2 | 7092023 - |
| TAX           | ++ - AE      | -61.63                 | - BYN- ++ B8     | 15.10   | BYN       |
| +++F6 +28.76  | - BYN- +- TP | 4.11                   | BYN- ++ YQI      | 236.12  | BYN       |
| +++YRI +94.44 | - BYN- +- ZR | 4.11                   | BYN-++ZR         | 4.11    | BYN       |
| F4F 4F        | 41 41 41     | -++-                   | 41 41 41         | 41-     | 41-41     |
|               | 4 6 4 6 4 6  |                        | 4 6 4 6 4 6      | 4 4     |           |

Поскольку таксы необходимо указывать на каждом сегменте перелета для последующего верного расчета изменения/возврата билета, то корректируем данные вручную и оставляем только те, которые были взяты на втором сегменте перелета. Заполняем/корректируем информацию в остальных полях ручной маски, если это потребуется:

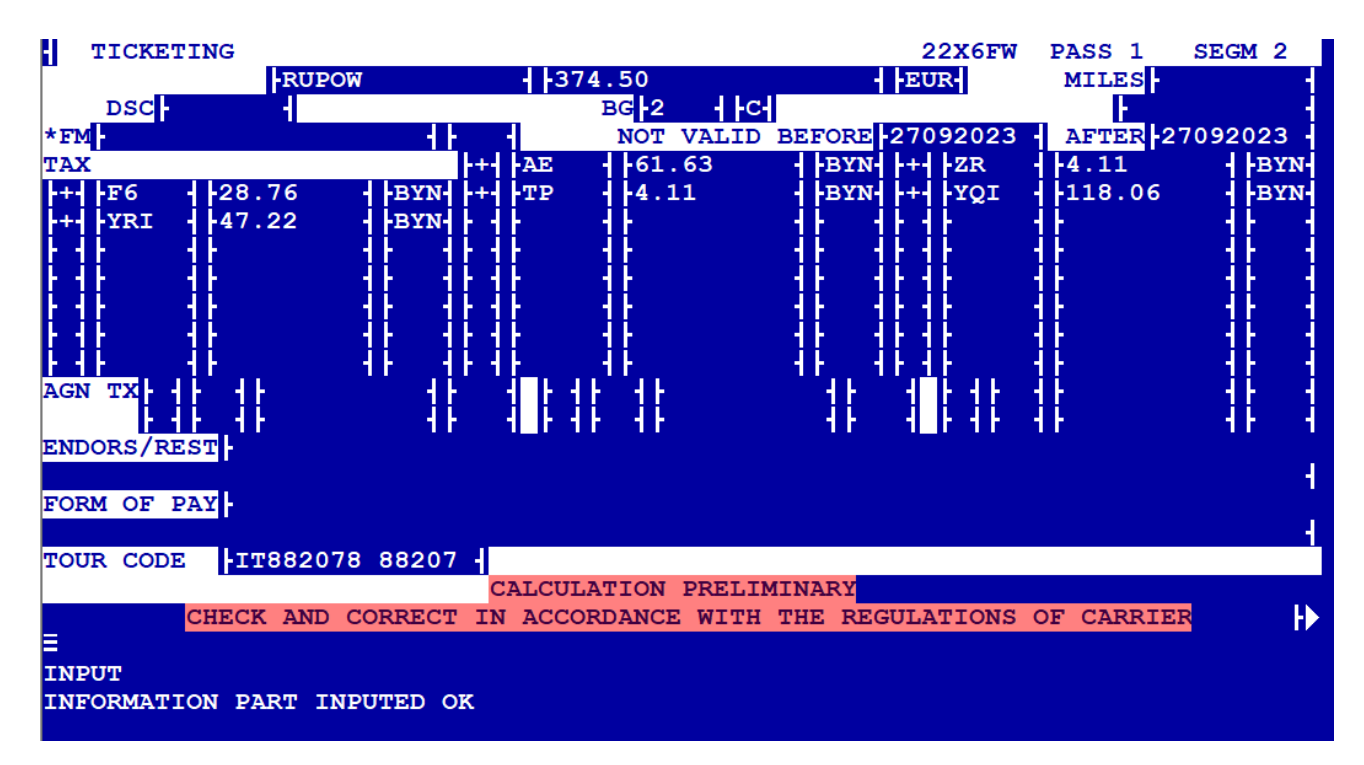

После внесения всей необходимой информации в маске для первого сегмента нажимаем «Enter» на боковой клавиатуре. Для перехода на следующую страницу нажимаем «Вперед»(F9).

На новом окне вносим SV в советующую строку на экране для последующего внесения формы оплаты:

🛸 Терминал Миксвел Вер.1.74b(rev.3) (ККМ) - МСК320 - [Экран:1]

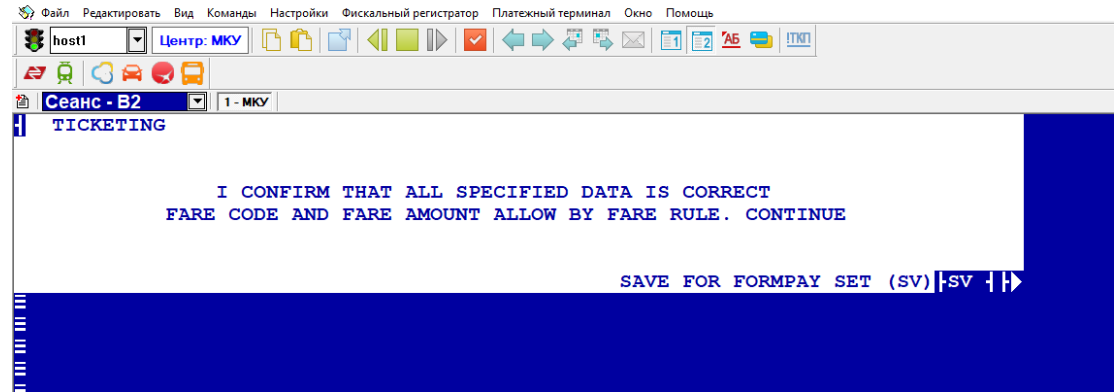

По завершению процесса на экране отобразится образ билета с указанием итоговой стоимости. Согласно нашим данным, стоимость оригинального билета составляла 2975.38BYN, сумма тарификации билета вручную составила -2828.38BYN. Разница в подсчетах составляет 147BYN.

| 01  | ARK | HIP | ENI | KA/NI | ICOI | цвΞ         |     |     |                  |        |          |                 |      |      |        |         |      |  |
|-----|-----|-----|-----|-------|------|-------------|-----|-----|------------------|--------|----------|-----------------|------|------|--------|---------|------|--|
| *22 | хбг | w   |     |       |      |             |     |     |                  |        |          |                 |      | CMI: | 1 (MAN | IUAL) - |      |  |
|     |     |     | AL  |       | F    | LGT         | вк  | т   | DATE             | TIME   | FARE     | BASIS           | 1    | IVB  | NVA    |         | BG   |  |
| 1   | . M | ISQ | в2  | DXB   | 0    | 717         | R   | 1   | 20SEP            | 0400   | RUPOW    |                 |      | 20SE | P 208  | SEP     | 2PCΞ |  |
| 2   | . D | XB  | в2  | MSQ   | 0.   | 718         | R   | 1   | 27SEP            | 1210   | RUPOW    |                 |      | 27SE | P 278  | SEP     | 2PCΞ |  |
| EUR |     | 74  | 9.( | 00    | MS   | 2 В2        | DX  | в37 | 7 <b>4.</b> 50B2 | MSQ37  | 4.50EUR  | 7 <b>49.</b> 00 | END  |      |        |         |      |  |
| BYN |     | 238 | 0.0 | 00    | BYI  | 1236        | .12 | rQ  | BYN94.           | 44YR E | 3YN8.22Z | R BYN1          | 5.10 | B8BY | N61.6  | 53AE    |      |  |
|     |     |     |     |       | BYI  | <b>N4.1</b> | 1TP | BJ  | M28.76           | F6=    |          |                 |      |      |        |         |      |  |
|     |     |     |     |       |      |             |     |     |                  |        |          |                 |      |      |        |         |      |  |
| BYN |     | 44  | 8.: | 38XT  |      |             |     |     |                  |        |          |                 |      |      |        |         |      |  |
| BYN |     | 282 | 8.: | 38    | CAS  | SHBY        | N18 | 4.4 | 19+XXBY          | N2643. | 89 XXCC  |                 |      |      |        |         |      |  |
| AIR | LIN | ΕC  | ODI | E 628 | B 2  | A/C         | B2  |     |                  |        |          |                 |      |      |        |         |      |  |
| RAT | E 1 | EUR | =3  | . 177 | 7BY1 | NE          | _   |     |                  |        |          |                 |      |      |        |         |      |  |
| TOU | RC  | ODE | 1   | r882( | 078  | 882         | 07≣ |     |                  |        |          |                 |      |      |        |         |      |  |
| FO  | ΡN  | OT  | RE: | STOR  | ED=  |             |     |     |                  |        |          |                 |      |      |        |         |      |  |
| =   |     |     |     |       |      |             |     |     |                  |        |          |                 |      |      |        |         |      |  |
| BYN | 0.0 | 0 F | ББ. |       |      |             |     |     |                  |        |          |                 |      |      |        |         |      |  |
|     |     |     |     |       |      |             |     |     |                  |        |          |                 |      |      |        |         |      |  |
| BYN | 0.0 | 0 A | GN  |       |      |             |     |     |                  |        |          |                 |      |      |        |         |      |  |
|     |     |     |     |       |      |             |     |     |                  |        |          |                 |      |      |        |         |      |  |

В случае, если после заполнения маски вручную стоимость тарификации не совпала со стоимостью билета, то необходимо вновь скорректировать маску. При этом сумма разницы должна быть указана в таксе YR.

| rm/s          |                   |           |                          |              |           |                   |                  |
|---------------|-------------------|-----------|--------------------------|--------------|-----------|-------------------|------------------|
| *22X6FW (BLAN | K TYPE ETM        | ) WARNING | ! VERIFY                 | PRICING ON   | TICKETING | ******            | *** <u>*</u> **= |
|               | FARE              | т         | AXES                     | FEE          |           | TOTAL             |                  |
| 001 ADT       | 2380.0            | 0         | 448.38                   |              | 0.00      | 2828.38           |                  |
| RESULT        | 2380.0            | 0         | 448.38                   |              | 0.00      | 2828.38           | BYN              |
| 1. ADT 01 M   | MSQ/B2/DXB 3      | 74.50EUR  | BYN <mark>(</mark> 3177) | 7.00/10000.0 | 00) RUPOW | <b>FR:###.???</b> | ? FOP            |
| 2. 02 I       | -<br>DXB/B2/MSQ 3 | 74.50EUR  | BYN <mark>(</mark> 3177) | 7.00/10000.0 | 00) RUPOW | <b>FR:###.???</b> | ? FOP            |
| *** TAXES *** | *:Ξ               |           |                          |              |           |                   |                  |
| ADT MSQ/B2/D  | XB YQI=118.0      | 6 YRI=47. | 22 B8=15                 | 10 ZR=4.11   |           |                   |                  |
| DXB/B2/M      | SQ YQI=118.0      | 6 YRI=47. | 22 AE=61                 | 63 F6=28.76  | 5 TP=4.11 | ZR=4.11           |                  |
|               |                   |           |                          |              |           |                   |                  |
|               |                   |           |                          |              |           |                   |                  |
|               |                   |           |                          |              |           |                   |                  |

Повторно используем команду PTI1\*1,2/21JUL23/0000 для проведения ручной тарификации.

Общая стоимость таксы **YRI** составляла 94.44BYN. Суммируем данную стоимость с недостающими 147BYN и выходим на сумму – 241.44BYN. Поскольку в билете туда-обратно стоимость таксы YRI одинаковая на каждом сегменте, то получаем 120.72BYN.

Вносим изменения в таксу YRI, сохраняем данные, переходим к следующей маске.

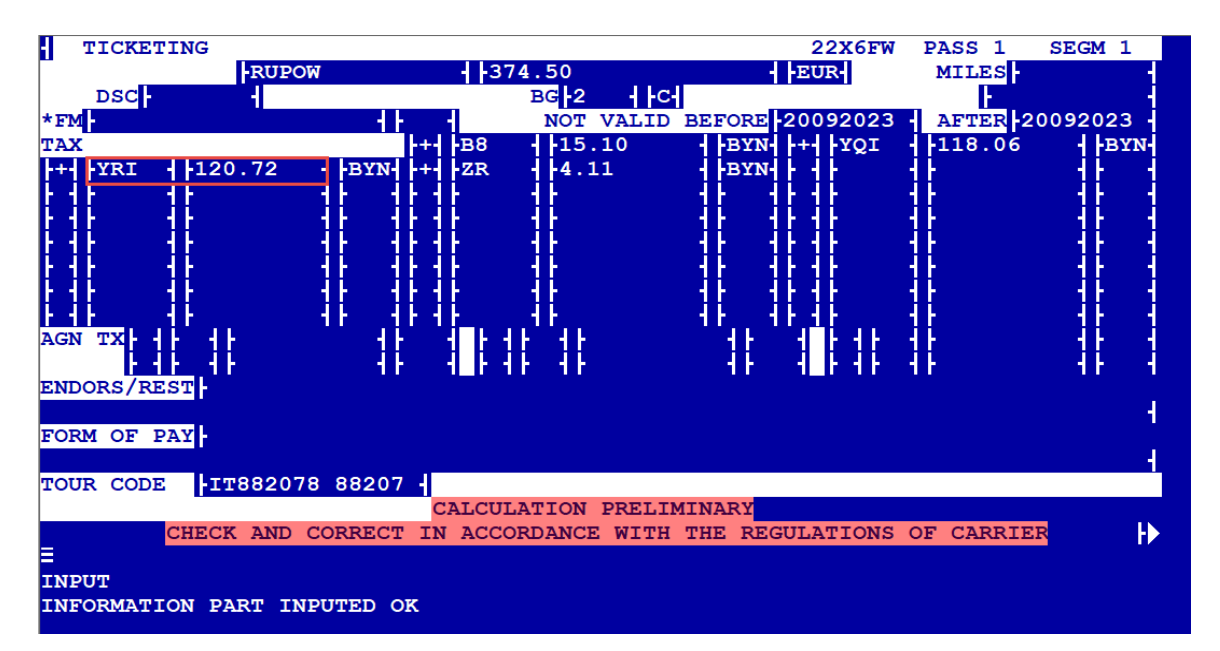

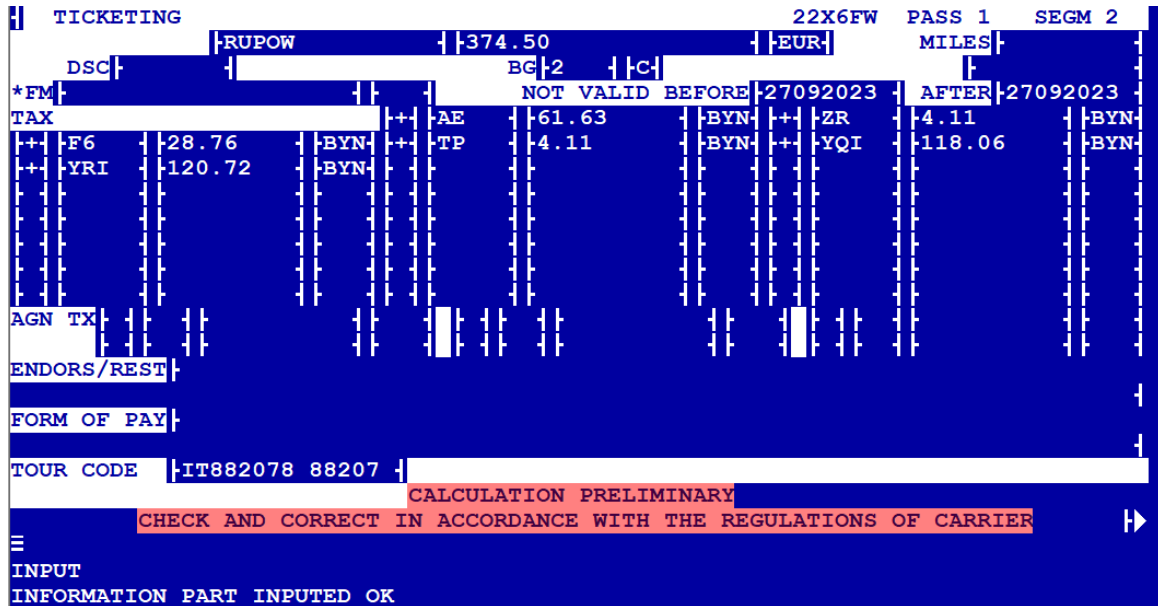

На новом окне вносим SV в советующую строку на экране для последующего внесения формы оплаты:

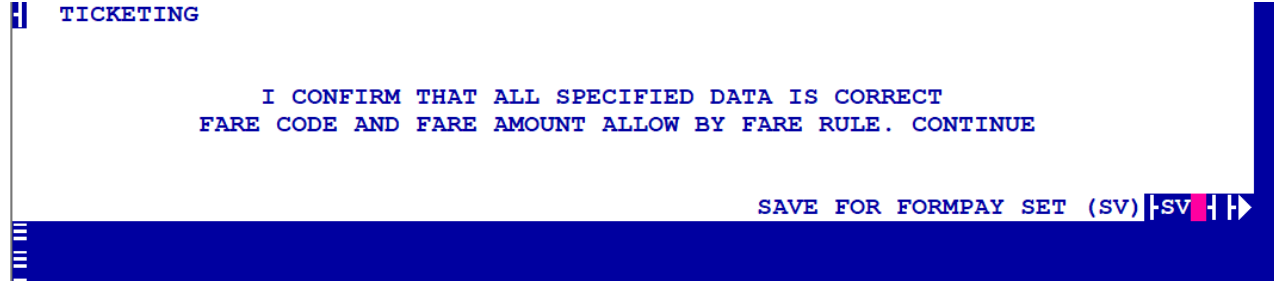

Ознакамливаемся с образом билета и обращаем внимание на его итоговую стоимость:

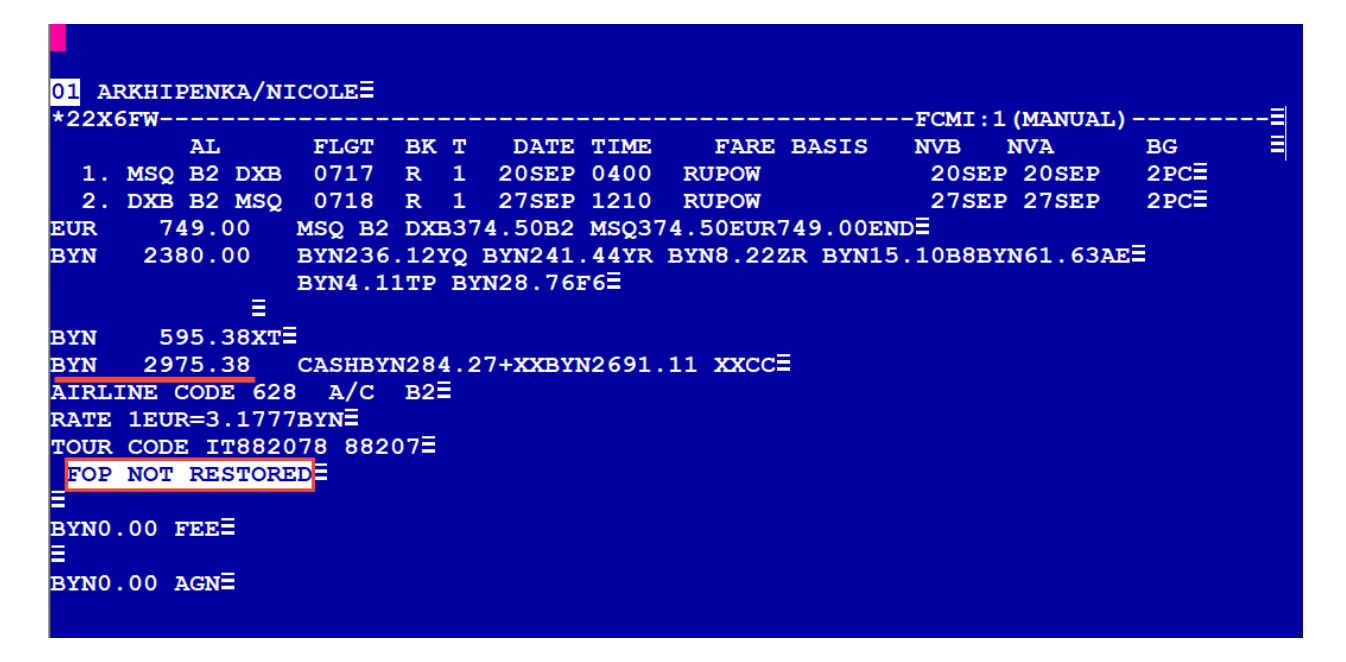

Стоимость билета совпала с проведенной ручной тарификацией. Далее приступаем к восстановлению формы оплаты с помощью команды PF:

| xx                                                | 297        | 5.38      | сс  |      |      |  |
|---------------------------------------------------|------------|-----------|-----|------|------|--|
|                                                   | 297        | 5.38 BYN  |     | <br> | <br> |  |
| ADT                                               |            | =         |     |      |      |  |
|                                                   | 2          | 975.38 XX | cc≣ |      |      |  |
| 01 TT 628<br>RUPOWE<br>YQIE<br>YRIE<br>ZRE<br>B8E | MSQ/B2/DXB | =         |     |      |      |  |
| 02 TT 628                                         | DXB/B2/MSQ | Ξ         |     |      |      |  |
| RUPOWE                                            |            |           |     |      |      |  |
| YQI                                               |            |           |     |      |      |  |
| YRI=                                              |            |           |     |      |      |  |
| TDE                                               |            |           |     |      |      |  |
| F6                                                |            |           |     |      |      |  |
| ZRE                                               |            |           |     |      |      |  |

Используем команды TM/S для итоговой проверки тарификации билета перед его закреплением:

| TM/S       | ,                     |                |                  |            |                    |                                        |                                                      |                |                |            |       |
|------------|-----------------------|----------------|------------------|------------|--------------------|----------------------------------------|------------------------------------------------------|----------------|----------------|------------|-------|
| *22X6      | FW ( <mark>BLA</mark> | NK TY          | PE ETM           | )          | WARNING            | VERIFY                                 | PRICING C                                            | ON TI          | CKETING        | *******    | ***** |
|            |                       |                | FARE             |            | <b>T</b> 2         | AXES                                   | FI                                                   | 1E             |                | TOTAL      |       |
| 001 A      | DT                    |                | 2380             | .00        |                    | 595.38                                 |                                                      | 0.             | 00             | 2975.38    |       |
| RESU       | LT                    |                | 2380             | .00        |                    | 595.38                                 |                                                      | 0.             | 00             | 2975.38    | BYN   |
| 1.<br>2.   | ADT 01<br>02          | MSQ/I          | B2/DXB<br>B2/MSO | 374<br>374 | 4.50EUR<br>4.50EUR | BYN <mark>(</mark> 3177)<br>BYN (3177) | 7.00 <mark>/10000</mark><br>7.00 <mark>/10000</mark> | ).00)<br>).00) | RUPOW<br>RUPOW | FR:###.??? | ?     |
| *** T      | AXES *                | **:≣           | · · · ·          |            |                    |                                        |                                                      |                |                |            |       |
| ADT M<br>D | ISQ/B2/<br>XB/B2/     | DXB Y<br>MSQ Y | QI=118<br>QI=118 | .06<br>.06 | YRI=120<br>YRI=120 | .72 B8=1<br>.72 AE=6                   | 5.10 ZR=4.<br>1.63 F6=28                             | .11≣<br>3.76   | TP=4.11        | L ZR=4.11  |       |

Сохраняем тарификацию командой **ER**.

## 7. Пример обмена миграционного билета после восстановления тарификации

Рассмотрим пример добровольного обмена полностью неиспользованного билета: пассажир хочет поменять дату первого вылета MSQSVO с 2 на 3 сентября, дату обратного вылета оставить без изменения. Поскольку на 3 сентября отсутствует класс бронирования «U», то изменение билета будет происходить с добором до минимального доступного класса бронирования «V».

| T1*1      |           |           |           |           |                   |           |            |   |
|-----------|-----------|-----------|-----------|-----------|-------------------|-----------|------------|---|
|           |           |           |           |           |                   | 20 0700   |            |   |
| ISSUED 07 | JOT53-0   | 00:00 FR  | OM RS-B2  | CIT-MOW   | PNR: IH 22CBX5    | , B2 07G2 | 5T0        |   |
| AGN-EUB   | CIT-EU    | JB NO-62  | 8 PUL-    | POS       | -99999992Ξ        |           |            |   |
|           |           |           |           |           |                   |           |            |   |
| IVANOV/E  | UGENE N   | IR 25AUG  | 78≣       |           |                   |           |            |   |
| ≣         |           |           |           |           |                   |           |            |   |
|           | === ET    | 6282177   | 355896 == | ==        |                   |           |            |   |
| 1 B2-     | 975 U     | 02SEP23   | 0745 MSQ  | SVO OK    | USMT2             | 02SEP23   | 02SEP23 1N | 0 |
| 2 в2-     | 978 U     | 20SEP23   | 2020 svo  | MSO OK    | USMT2             | 20SEP23   | 20SEP23 1N | o |
|           |           |           |           | ~~~~~     |                   |           |            |   |
| END/RES   | ·=        |           |           |           |                   |           |            |   |
| FOTD      | · PP/MC   | 3244046/1 | av≣       |           |                   |           |            |   |
| FARE CLC  | MSO B     | MOW53     | 11B2 MSO5 | 3 01 NUC1 | 06 02END BOED 93  | 3742=     |            |   |
| EADE      | . D/00 (  |           | /200 00BV |           | COLOZEND ROLO. SS | 5/42=     |            |   |
| CARE      | : 6/ 99.0 | JOEOR E   | 320.00BI  |           |                   |           |            |   |
| TAXES     | :YRI53.   | 06 8815   | .22 YQF46 | .42 =     |                   |           |            |   |
| TOTAL     | :442.70   | ) BYN     |           |           |                   |           |            |   |
| PAYMENT   | :442.70   | ) BYN CC  | (VI)≡     |           |                   |           |            |   |
| TOUR CODE | ::=       |           |           |           |                   |           |            |   |
|           |           |           |           |           |                   |           |            |   |

Восстанавливаем тарификацию и форму оплаты (см. пункты 4 и 5).

PTI1\*1,2#6282177355896/07JUL23/0000 PF\*1,2//XX CC VI

| TM/S                         |                         |                   |                            |                         |                           |           |
|------------------------------|-------------------------|-------------------|----------------------------|-------------------------|---------------------------|-----------|
| *22CBX5 (BLANE               | K TYPE ETM              | WARNING! VERIFY   | PRICING ON                 | TICKETING               | ******                    | *****     |
|                              | FARE                    | TAXES             | FEE                        |                         | TOTAL                     |           |
| 001 ADT                      | 328.00                  | 114.70            |                            | 0.00                    | 442.70                    |           |
| RESULT                       | 328.00                  | 114.70            |                            | 0.00                    | 442.70                    | ≡<br>byn≣ |
| 1. ADT 01 N<br>USMT2 FR:###. | 1SQ/B2/MOW 53<br>.????Ξ | .01NUC EUR (9337. | <mark>42</mark> /10000.00) | BYN <mark>(</mark> 3280 | 0.00 <mark>/9900</mark> . | 00)Ξ      |
| 2. 02 M                      | MOW/B2/MSQ 53           | .01NUC EUR (9337. | 42/10000.00)               | BYN (3280               | 0.00/9900.                | 00)≣      |
| USMT2 FR: <mark>###</mark> . | .???? <mark>=</mark>    |                   |                            |                         |                           |           |
| *** TAXES ***                | *:=                     |                   |                            |                         |                           |           |
| ADT MSQ/B2/MC                | ow ≡                    |                   |                            |                         |                           |           |
| MOW/B2/MS                    | SQ YQI=46.42            | YRI=53.06 B8=15.  | 22                         |                         |                           |           |
|                              |                         |                   |                            |                         |                           |           |

Перед началом процедуры обмена необходимо ознакомиться с правилами применяемого тарифа на дату продажи. Для этого используем команду **TMSQSVO02SEP2307JUL23-B2**,где

| Τ       | Код запроса  |
|---------|--------------|
| MSQSVO  | Пара городов |
| 02SEP23 | Дата вылета  |
| 07JUL23 | Дата продажи |

| ISQ | MOW 02SE | P23 *0 | 7JUL | 23* BYN |        |          |         |           |      |       |
|-----|----------|--------|------|---------|--------|----------|---------|-----------|------|-------|
| ı   | FARECODE | PTC R  | т    | FARE    |        | \$DATE\$ | MIN/MAX | AC        | RULE | NTRIP |
|     | ULGT2    | U      | R    | 220     | 69EUR  |          | ЗM      | <b>B2</b> | EL01 | 9998  |
|     | ULGT1    | U      | 0    | 121     | 38EUR  |          | ЗM      | <b>B2</b> | EL01 | 9998  |
| 3   | VLGT2    | v      | R    | 271     | 85EUR  |          | ЗM      | <b>B2</b> | EL01 | 9998  |
|     | VLGT1    | v      | 0    | 153     | 48EUR  |          | ЗM      | <b>B2</b> | EL01 | 9998  |
| 5   | QLGT2    | Q      | R    | 315     | 99EUR  |          | ЗM      | <b>B2</b> | EL01 | 9998  |
|     | USMT2    | U      | R    | 315     | 99EUR  |          | 6M      | в2        | ES01 | 9998  |
|     | USMT1    | U      | 0    | 172     | 54EUR  |          | 6M      | <b>B2</b> | ES01 | 9998  |
|     | QLGT1    | Q      | 0    | 185     | 58EUR  |          | ЗМ      | <b>B2</b> | EL01 | 9998  |
|     | VSMT2    | v      | R    | 379     | 119EUR |          | 6M      | <b>B2</b> | ES01 | 9998  |
| 0   | VSMT1    | v      | 0    | 207     | 65EUR  |          | 6M      | <b>B2</b> | ES01 | 9998  |
| 1   | QSMT2    | Q      | R    | 442     | 139EUR |          | 6M      | <b>B2</b> | ES01 | 9998  |
| 2   | QSMT1    | Q      | 0    | 255     | 80EUR  |          | 6M      | <b>B2</b> | ES01 | 9998  |
| 3   | HSMT2    | H      | R    | 537     | 169EUR |          | 6M      | <b>B2</b> | ES01 | 9998  |
| .4  | HSMT1    | H      | 0    | 315     | 99EUR  |          | 6M      | B2        | ES01 | 9998  |
| .5  | KSMT2    | K      | R    | 728     | 229EUR |          | 6M      | <b>B2</b> | ES01 | 9998  |
| .6  | KSMT1    | K      | 0    | 379     | 119EUR |          | 6M      | B2        | ES01 | 9998  |
| .7  | LSMT2    | L      | R    | 887     | 279EUR |          | 6M      | B2        | ES01 | 9998  |
| 8   | LSMT1    | L      | 0    | 474     | 149EUR |          | 6M      | <b>B2</b> | ES01 | 9998  |
| .9  | MSEAO    | SEA M  | 0    | 537     | 169EUR |          | 6M      | B2        | SEA0 | 9998  |

В2.....Код авиакомпании

В новом окне используем команду ТР6/16, где

| ГР Код запроса |  |
|----------------|--|
|----------------|--|

8..... Номер строки тарифа

16..... Категория правил тарифа

Нажимаем кнопку «Вперед» (F9) для перехода к следующим страницам и

ознакомления со всей информацией в указанной категории.

| 🔀 Терминал Миксвел Вер.1.74b(rev.3) (ККМ) - MCK320 - [Экран:1]                                   |
|--------------------------------------------------------------------------------------------------|
| 🏷 Файл Редактировать Вид Команды Настройки Фискальный регистратор Платежный терминал Окно Помощь |
| 🕏 host1 💽 Центр: МКУ 🗋 🟠 🔛 41 🔜 🕪 🗹 🥠 📮 🦗 🖾 🛅 🕎 🚈 💷                                              |
|                                                                                                  |
| 🖀 Сеанс - В2 🔽 1 - мку                                                                           |
| <b>1</b> 26/16                                                                                   |
| TRF CXR DP/AR FBC IND FARE CURR FTNT RTG LINK RULE                                               |
| 021 B2 MSQ/MOW USMT2 2 99.00EUR 9998 2 ES01 Ξ                                                    |
| FLIGHT PERIOD (PD): FROM 20.01.2023 15:46:16Ξ                                                    |
| PRICING PERIOD (PP) FROM 20.01.2023 15:46:16Ξ                                                    |
| ROUTING MAP (FARE): A.004.B2.9998                                                                |
| ROUTING MAP RESTRICTIONS: =                                                                      |
| TRAVEL MUST BE DIRECTΞ                                                                           |
| FARE RULE: A.021.B2.ES01                                                                         |
|                                                                                                  |
|                                                                                                  |
| FOR FARES WITH FARE CLASS CODE 'USMT2', USED AS RT (ROUND-TRIP).=                                |
| PRICING CATEGORY TYPE 'S'-SPECIAL. FARE TYPE 'XEX'-REGULAR EXCURSION FARE.                       |
| DISPLAY CATEGORY TYPE 'E'-AN INDIVID.PASSENGER FARE AS EXCURSION.                                |
| BOOKING CODES:=                                                                                  |
| ₫.≡                                                                                              |
|                                                                                                  |
|                                                                                                  |
| BOOKING CODE CONTROL (RECORD 6)                                                                  |
| FLIGHT DATE: FROM 20.01.2023 15:48:16                                                            |
| SELL DATE: FROM 20.01.2023 15:48:16                                                              |
|                                                                                                  |
| PART                                                                                             |
|                                                                                                  |

Подготавливаем PNR для последующего проведения обмена билета:

| 22 | CBX5  |       |     | SI   | 'ATU  | S:NOT  | SAVED                | =     |        |             |      |       |       |  |
|----|-------|-------|-----|------|-------|--------|----------------------|-------|--------|-------------|------|-------|-------|--|
| AI | RIM I | MSQB2 | AI  | RIME | 252   | AUG23  | 17 <mark>:2</mark> 6 |       |        |             |      |       |       |  |
|    | 1 IV  | ANOV/ | EUG | ENE  | MR 2  | 25AUG7 | 8 (M) :              | BY/13 | FEB30, | ZA /        | /BY/ | MC324 | 44046 |  |
| 1  | B2-   | 975   | v   | 03SE | P23   | MSQSV  | O HK1                | 0745  | 0910   | LS2         | E    |       |       |  |
| 2  | B2-   | 975   | U   | 02SE | P23   | MSQSV  | O HK1                | 0745  | 0910   | LS2         | E    |       |       |  |
| 3  | B2-   | 978   | U   | 20SE | P23   | SVOMS  | Q HK1                | 2020  | 2145   | LS2         | E    |       |       |  |
| TL | -101  | 0/01s | EP2 | 3/M  | (TII  | ME ZON | E OF                 | MSQ)∃ |        |             |      |       |       |  |
| R- | 1     | (YY)  | 23  | AUI  | 'OMA' | FIC IM | PORT                 | MSQB2 | /NRBS  | Q₽≣         |      |       |       |  |
|    | 2     | (B2)  | OR  | IGIN | ALL   | BOOK   | ED ON                | 07JU  | L23 0  | <u>≡000</u> |      |       |       |  |
|    |       |       |     |      |       |        |                      |       |        |             |      |       |       |  |

Поскольку при восстановлении тарификации миграционных билетов правила УПТ, то изменение билета будет происходить посредством заполнения ручной маски.

INB Для просмотра стоимости тарифа в определенной валюте используйте команду TMSQSVO-B2#EUR для просмотра сетки на текущую дату или TMSQSVO02SEP2307JUL23-B2#EUR для просмотра сетки тарифов на прошедшую дату. Для корректировки стоимости такс рекомендуем создать фиктивное бронирование и/или протарифицировать новый маршрут перелета в действующем PNR: TMR/C\*1,3/01SEP23/PP:BR=ES (TMR/C – код запроса, 1,3 – номера тарифицируемых сегментов,01SEP23 – дата продажи, PP:BR=ES – тарифицируемых сегментов,01SEP23 – дата продажи, PP:BR=E3 – дата продажи, PP:BR=E3 – дата продажи, PP:BR=E3 – дата продажи, PP:BR=E5 – тарифицировать по тарифу SMT)

E.g.:

#### TMR/C\*1,3/01SEP23/PP:BR=ES

| 01 IVANOV/EUGEN                           | E MR≣         |                |                     |                 |       |
|-------------------------------------------|---------------|----------------|---------------------|-----------------|-------|
| LAST                                      | TKT DTE 01SEP | 23 10:39 (MS   | 2) - FARE RULE      | A.021.B2.ES01   |       |
| *22CBX5                                   |               |                |                     | FCMI:0(AUTO)-   | Ξ     |
| AL                                        | FLGT BK T     | DATE TIME      | FARE BASIS          | NVB NVA         | BG 🗧  |
| 1. MSQ B2 MOW                             | 0975 V 1      | 03SEP 0745     | VSMT2               | 03SEP 03SEP     | 1PC=  |
| 2. MOW B2 MSQ                             | 0978 U 1      | 20SEP 2020     | USMT2               | 20SEP 20SEP     | 1PC=  |
| EUR 🐠 117.00                              | MSQ B2 MOW Q  | 4.36 64.86B2   | MSQ Q4.36 53.       | 96NUC127.54END  | ROE0. |
| BYN 👩 402.00                              | 917280Ξ       |                |                     |                 |       |
|                                           | BYN48.10YQ B  | YN20.62YR BY   | N17.56WJ BYN27      | .02WH BYN35.94W | IE    |
| В                                         | YN14.72B8=    |                | t                   |                 |       |
| Стоимость тарифа в<br>базовой валюте(1) и | Ξ             |                |                     |                 |       |
| валюте эквивалента(2)                     | CASH          | Стоимость взим | аемых такс и сборов |                 |       |
| AIRLINE CODE 62                           | 8 A/C B2Ξ     |                |                     |                 |       |
| RATE 1EUR=3.435                           | 5bynΞ         |                |                     |                 |       |
|                                           |               |                |                     |                 |       |
| BYN0.00 FEE≣                              |               |                |                     |                 |       |
|                                           |               |                |                     |                 |       |
| BYN0.00 AGN                               |               |                |                     |                 |       |
|                                           |               |                |                     |                 |       |
| BRANDED FARES:=                           |               |                |                     |                 |       |
| 1. VSMT2 "ES/EC                           | ONOMY SMART"Ξ |                |                     |                 |       |
| PART                                      |               |                |                     |                 |       |
|                                           |               |                |                     |                 |       |

#### TM/C\*1,3/01SEP23/PP:BR=ES

| *220                     | BX5 (B                           | LANK                             | TYPE                           | ETM                            | )WAR                                                               | IING!                              | VERIFY                                 | PRICING              | ON TI              | CKETIN             | G********                  | ***** <b>*</b>                           |
|--------------------------|----------------------------------|----------------------------------|--------------------------------|--------------------------------|--------------------------------------------------------------------|------------------------------------|----------------------------------------|----------------------|--------------------|--------------------|----------------------------|------------------------------------------|
| 001                      | ADT                              | LASI                             | FAI                            | RE<br>402.                     | .00                                                                | TAX                                | ES<br>163.96                           | - FARE               | FEE<br>0.          | 00                 | TOTAL<br>565.96            |                                          |
| RES<br>≣                 | ULT                              |                                  |                                | 402.                           | .00                                                                |                                    | 163.96                                 |                      | 0.                 | .00                | 565.96                     | BYNE                                     |
| 1.<br>VSMT<br>2.<br>USMT | ADT<br>2 "ES                     | 01 MS<br>/ECON<br>03 MC<br>/ECON | Q/B2,<br>IOMY<br>W/B2,<br>IOMY | /MOW<br>SMARI<br>/MSQ<br>SMARI | 64.86NU<br>I"FR: <mark>A</mark><br>53.96NU<br>I"FR: <mark>A</mark> | JC EUR<br>021.E<br>JC EUR<br>021.E | (91728)<br>2.ES01<br>(91728)<br>2.ES01 | 00/1000<br>00/1000   | 00.00)<br>00.00)   | BYN (3<br>BYN (3   | 4355.00/100<br>4355.00/100 | 000.00)≡<br>000.00)≡                     |
| ***<br>ADT<br>***        | SURCH<br>MSQ/B<br>MOW/B<br>TAXES | ARGES<br>2/MOW<br>2/MSQ<br>***:  | ; ***<br>/ Q=4<br>2 Q=4<br>Ξ   | :≣<br>.36NU<br>.36NU           | JC= <mark>EUR (</mark> 9<br>JC= <mark>EUR (</mark> 9               | )1728.<br>)1728.                   | 00/1000<br>00/1000                     | 000.00)=<br>000.00)= | BYN (34<br>BYN (34 | 1355.00<br>1355.00 | /10000.00)<br>/10000.00)   | Стоимость и<br>наименование<br>взимаемых |
| ADT                      | MSQ/B<br>MOW/B                   | 2/MOW<br>2/MSQ                   | YQF=<br>QYQF=                  | =24.0<br>=24.0                 | 05 YRI=1<br>05 YRI=1                                               | .0.31<br>.0.31                     | WJ=17.5<br>WH=13.5                     | 56 WH=13<br>51       | .51 WI             | =35.94             | B8=14.72≣                  | посегментно                              |

### Приступаем к ручному обмену билета:

#### 🔛 Терминал Миксвел Вер.1.74b(rev.3) (ККМ) - МСК320 - [Экран:1]

| 🖏 Файл Редактировать Вид Команды Настройки Фискальный регистратор Платежный |
|-----------------------------------------------------------------------------|
| 💲 host1 💽 Центр: МКУ 📑 🖺 🔛 🗐 41 🔜 🕪 🔽 🔷 🔿                                   |
| 🛤 🛱 😋 🛱 🥏 🚍                                                                 |
| 🗎 Сеанс - В2 🔽 1 - мку                                                      |
| EXMF*1,3**2,3                                                               |
| CURRENT FORMS: =                                                            |
| CURRENT TICKET FORM: ETM CURRENT MCO FORM: EM                               |
| CHECK IT, THEN PRESS $\langle FORWARD \rangle$ , $\equiv$                   |
| OR CORRECT USING REQUESTS (ST,SM,SR) THEN F                                 |
|                                                                             |

| EXCHANGE           | VOLU                  | NTARY/INVOLUN | TARY V 220                              | CBX5 PASS 1    | SEGM 1 |
|--------------------|-----------------------|---------------|-----------------------------------------|----------------|--------|
| OLD: FARE RETURN 🧐 | -USMT2                | -53.01        |                                         | NUC MILES      | -      |
| NEW:               | -USMT2                | -53.01        | 4                                       | NUC MILES      |        |
| DSC PENI           | ALTY <sup>S</sup> ??? | BC BC         | -C- RIQH                                |                |        |
| *FM9               |                       | ONOT VALID    | BEFORE                                  | AFTER          |        |
| TAX                | -+B8                  | 14.72         | BYN ++ W                                | VH 13.51       | BYN    |
| ++ WI - 35.94      | - BYN- +- WJ          | 17.56         | BYN ++ -Y                               | (QF - 24.05    | -BYN-  |
| ++ YRI +10.31      | - BYN                 |               | 4 - 4 - 4 - 4 - 4 - 4 - 4               |                |        |
| F 4 F - 4 F        |                       |               | 4 4 4 4 4 4                             | 41             |        |
| F4F 4F             | 4 6 4 6 4 6 7         |               | 4 - 4 - 4 - 4 - 4 - 4                   | 41-            | 4 - 4  |
| F 4 F - 4 F        |                       |               | 4 - 4 - 4 - 4 - 4 - 4 - 4 - 4 - 4 - 4 - | 41             | 4 4 4  |
| F 4 F - 4 F        |                       |               | 4 - 4 - 4 - 4 - 4 - 4 - 4 - 4 - 4 - 4 - | 46             | 4 4 4  |
| F 4 F - 4 F        |                       |               | 4 - 4 - 4 - 4 - 4 - 4 - 4               | 41             |        |
| AGN TXP            | 4 1 4 4               | 41-141-       | 4 1 4 4 1                               | 41-41-         | 44     |
|                    |                       | 41-41-        | 4 1 4 1                                 | 41-41-         |        |
| ENDORS/REST 40     |                       |               |                                         |                |        |
|                    |                       |               |                                         |                |        |
| FORM OF PAY        |                       |               |                                         |                |        |
|                    |                       |               |                                         |                |        |
| TOUR CODE          |                       |               |                                         |                |        |
|                    | CALC                  | ULATION PRELI | MINARY                                  |                |        |
| CHECK ANI          | D CORRECT IN AC       | CORDANCE WITH | THE REGULATI                            | IONS OF CARRIE | R -    |
| INPUT              |                       |               |                                         |                |        |
|                    |                       |               |                                         |                |        |

**Поле 1:** Тип обмена(voluntary/involuntary) Поле 2: Номер PNR, номер пассажира и номер сегмента Поле 3: Название, стоимость и валюта старого и нового тарифа. Поле 4: Величина скидки Поле 5: Сумма штраф за изменение билета Поле 6: Норма провоза багажа: 2С=2РС, 1С=1РС, NO =NIL Поле 7: Курс: Н – Использовать исторический курс С- Использовать текущий курс А - Использовать курс по умолчанию (эквивалентно значению ПРОБЕЛ) Поле 8: Признак конфиденциальности тарифа(IT) Поле 9: Агентская комиссия **Поле 10:** not valid before- указывается дата, ранее которой перелет по данному купону не

может быть начат. After- указывается дата, не позднее которой перелет по данному купону должен быть начат

**Поле 11:** Таксы - Указываются сборы, которые оформляются в билете (нейтральные, сборы авиакомпании, сборы, зарегистрированные в IATA), взимаемые с пассажира, возвращаемые пассажиру, переписываемые с обмениваемого билета.

- Порядок обработки сбора:
- «+» сбор взимается
- «-» сбор возвращается
- Пробел сбор показан для информации
- Код сбора
- Размер сбора
- Валюта сбора

Поле 15: Tour code

**Поле 12:** СБОРЫ АГН Указываются сборы, которые оформляются в квитанции (сборы агентства), взимаемые с пассажира, возвращаемые пассажиру, переписываемые с обмениваемого билета.

- Порядок обработки сбора:
- «+» сбор взимается
- «–» сбор возвращается
- Пробел сбор показан для информации
- Код сбора
- Размер сбора
- Валюта сбора
- Код сбора Поле 13: Endorsement Поле 14: FOP

При работе с ручной тарификацией необходимо учитывать, что маска в системе бронирования Sirena Mixvel отображается для каждого участка перелета. Соответственно, стоимость тарифа, такс и сборов по билету также разбивается на участки перелета.

Работаем с маской для первого сегмента и вносим коррективы:

Поскольку происходил добор до более высокого тарифа, то указываем наименование и стоимость нового тарифа:

| EXCHANGE<br>OLD:FARE RETURN<br>NEW: | USMT2<br>VSMT2 | VOLUNTARY/INVOLUNTARY V<br>53.01<br>64.86 | 22CBX5<br>NUC-<br>NUC- | PASS 1<br>MILES<br>MILES | SEGM 1 |
|-------------------------------------|----------------|-------------------------------------------|------------------------|--------------------------|--------|
| или                                 |                |                                           |                        |                          |        |
| OLD:FARE RETURN<br>NEW:             | USMT2<br>VSMT2 | - 49.50<br>- 59.50                        | EUR-                   | MILES<br>MILES           |        |

**!NB** Стоимость тарифа необходимо указывать в NUC или в базовой валюте билета – EUR.

Вносим стоимость штрафа за изменение билета в EUR:

DSC - PENALTY 30 - EUR BG 1 - C RT (H/C/A) - F

Приступаем к работе с таксами – заполняем с плюсам таксы с нового билета и с минусом таксы из оригинального билета для первого сегмента:

| TAX     |         | -+B8     | 14.72 | - BYNB8     | 15.22 | -BYN-     |
|---------|---------|----------|-------|-------------|-------|-----------|
| +- YQF  | - 24.05 | -BYNYQF  | 23.21 | BYN ++ YRI  | 10.31 | -BYN-     |
| YRI     | -26.53  | BYN      | 41    | 4 6 4 6 4 6 | 41    | 44 4      |
| 1 I I I | 44      | 46 4646  | 44    | 46 4646     | 44    | 44 4      |
| 1 - I I | 44      | 46 46 46 | 44    | 46 4646     | 44    | ાં નંક નં |
| 1 I I I | 44      | 46 4646  |       | 46 4646     | 44    | 41 4      |
|         |         |          |       |             |       |           |

**!NB** При проведении обмена билета в системном коде происходит возврат старого билета и выписка нового. С минусом в системе указаны те таксы, которые система «возвращает» со старого билета, с плюсом указаны те таксы, которые система взимает при «выписке» нового билета. В случае, когда стоимость конретной таксы с «плюсом» и «минусом» не совпадает, то происходит возврат излишней стоимости пассажиру или взимание добора по таксе. При необходимости таксы корректируют вручную специалистом.

Поскольку в случае, если стоимость определенной таксы в оригинальном билете выше стоимости этой таксы в новом билете разнциа не возвращается, то в данной ситуации необходимо продублировать стоимость этой таксы в поле и с «плюсом», и «минусом».

| TAX                 | -+- B8 | 15.22  | BYN B8    | 15.22  | BYN    |
|---------------------|--------|--------|-----------|--------|--------|
| ++ YQF +24.05 -BYN- | YQF    | -23.21 | BYN + YRI | -26.53 | - BYN- |
|                     | F 4 F  | 41     | 46 4646   | 41     | 4 - 4  |
| F4F 4F 4F 4         | F 4 F  | 41-    | 46 4646   | 41     | 41-4   |

Сохраняем данные, нажав на боковой «Enter» на клавиатуре:

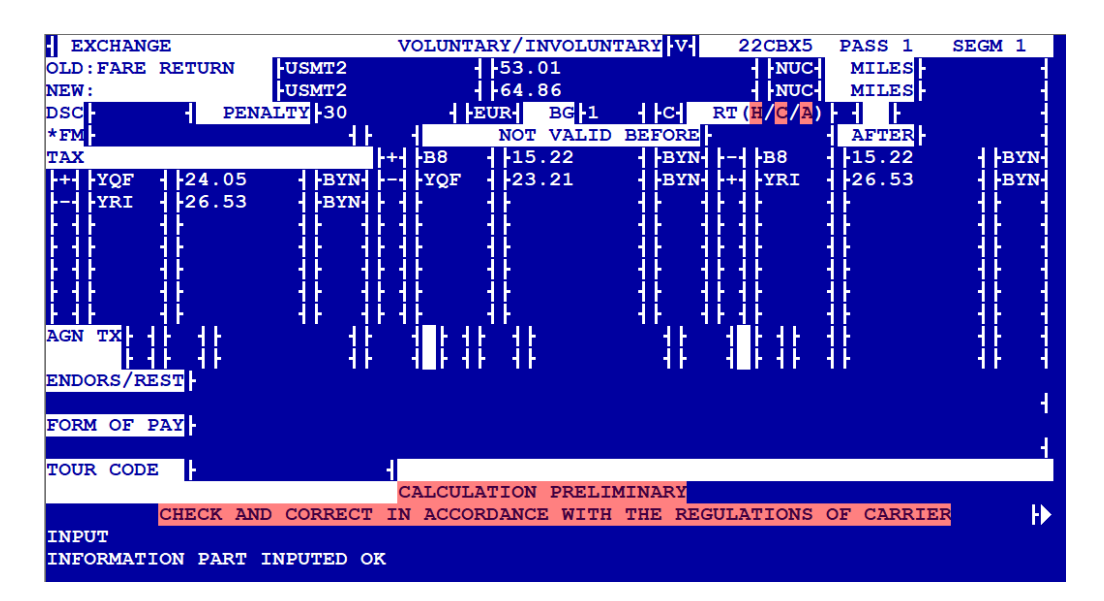

По аналогии работает с маской на втором сегменте:

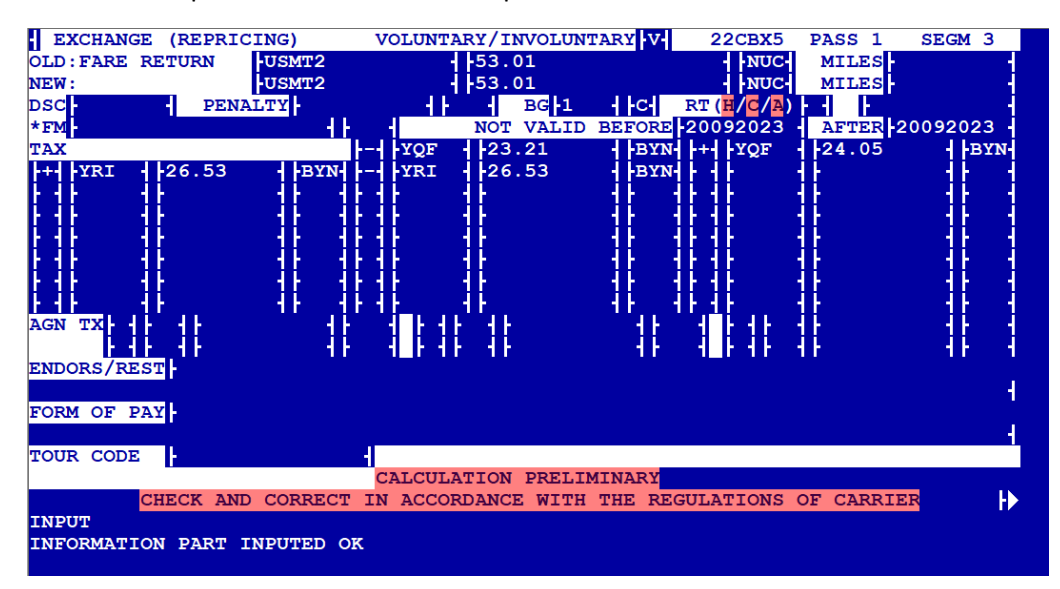

В случае необходимости корректировки FOP введите «SV» и нажмите «Enter».

🔛 Терминал Миксвел Вер.1.74b(rev.3) (ККМ) - МСК320 - [Экран:2]

| 🆏 Файл Редактировать Вид Команды Настройки Фискальный регистратор Платежный терминал Окно Помощь |
|--------------------------------------------------------------------------------------------------|
| 🕏 host1 💽 Центр: МКУ 🖺 🖺 🔛   📲   ↓  🔤   ▶   🔽   ф 📫 🐺 🖾   🛅 🕎 🚈 🐃                                |
|                                                                                                  |
| 1 - MKY 2 - MKY                                                                                  |
| CHANGE                                                                                           |
|                                                                                                  |
|                                                                                                  |
| I CONFIRM THAT ALL SPECIFIED DATA IS CORRECT                                                     |
| FARE CODE AND FARE AMOUNT ALLOW BY FARE RULE. CONTINUE                                           |
|                                                                                                  |
|                                                                                                  |
| SAVE FOR FORMPAY SET (SV) SV                                                                     |
|                                                                                                  |

Ознакомьтесь с образом нового билета:

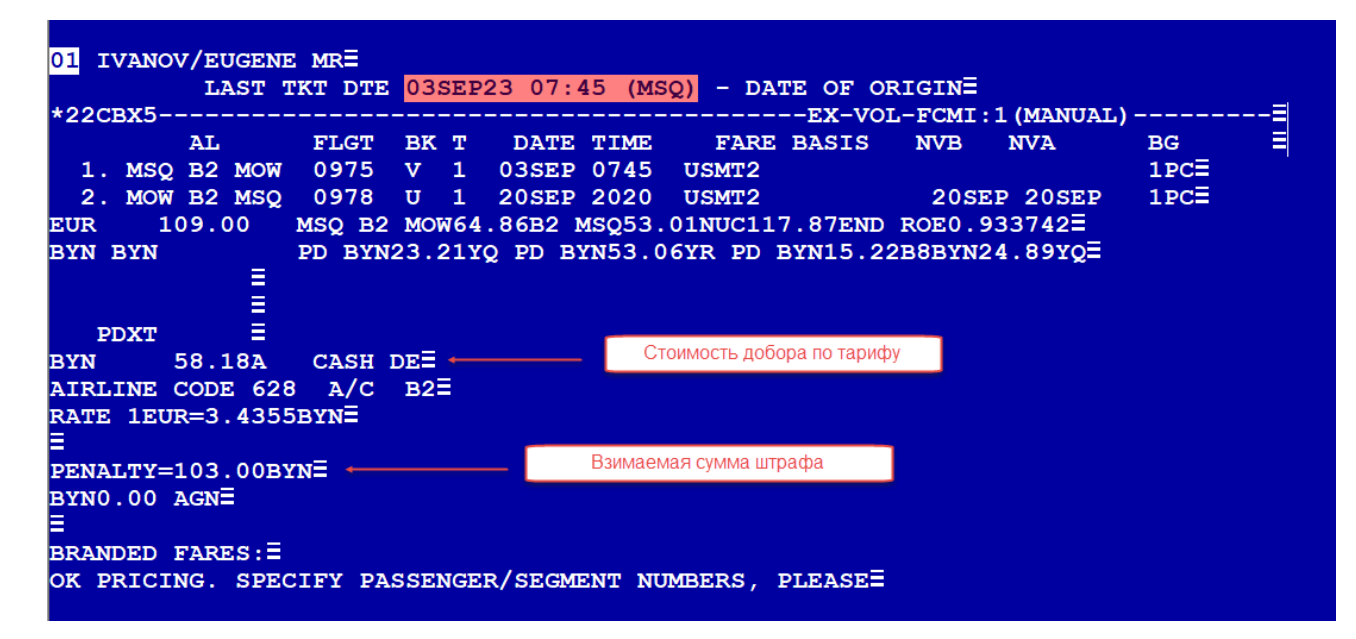

В случае, если Вы согласны с проведенным расчетом вернитесь в PNR и внесите необходимую форму оплаты, используя команду PFO.

Поскольку тарификация ручного обмена ранее была сохранена в систему, то после внесения формы оплаты возможно использовать команду автоматического изменения билета(EX) для расчета по ранее созданной маске с указанной корректной FOP.

По завершению обмена оформите EMD на штраф.